## Einführung eines Baumkatasters bei der Stadt Dinklage

**StraKo-Baum** bestehend aus Software auf Tablet sowie Server/PC

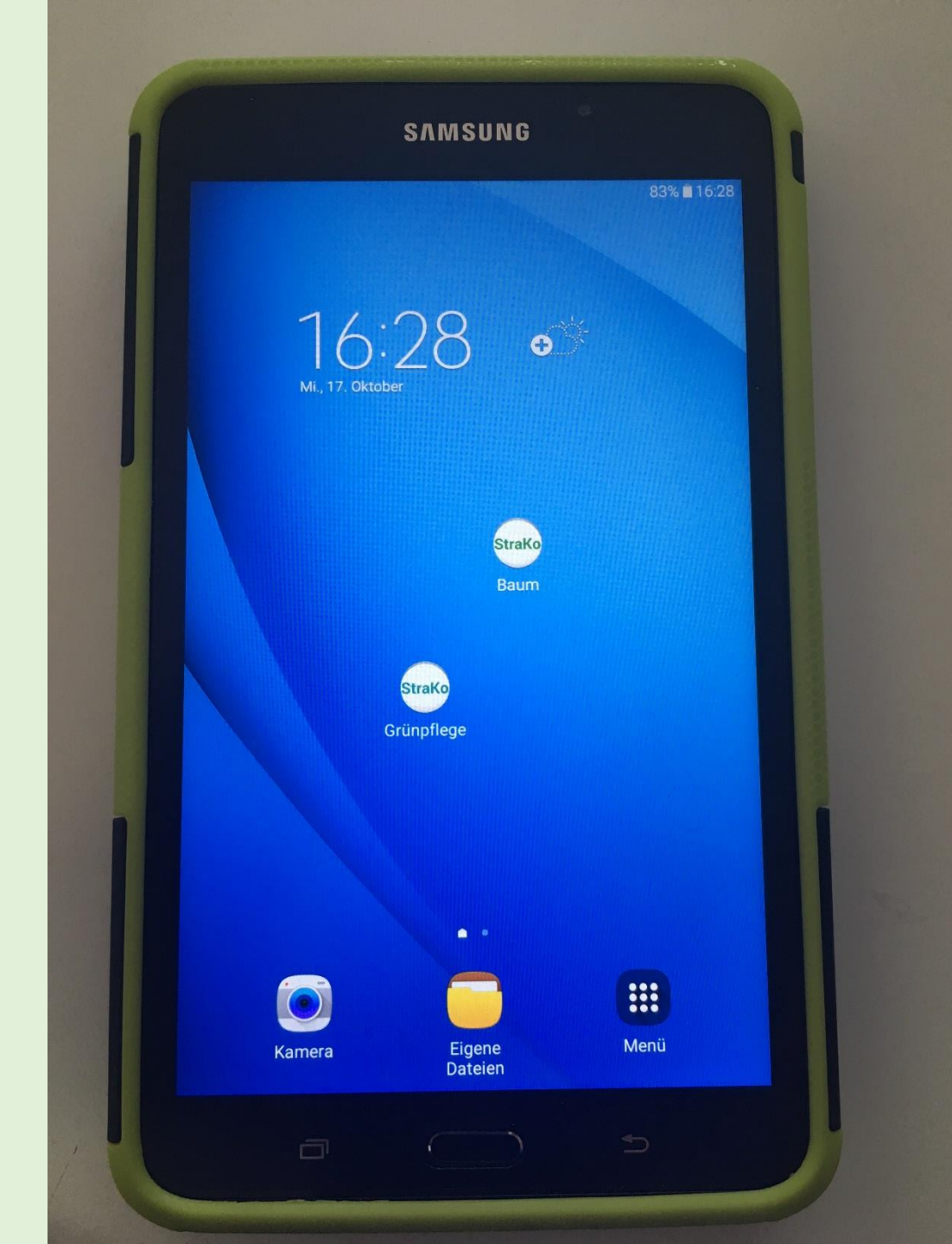

Samsung Tablet Galaxy Tab 6 mit 7oder 10-Zoll-Display.

App StraKo-Baum zum Starten der Software antippen!

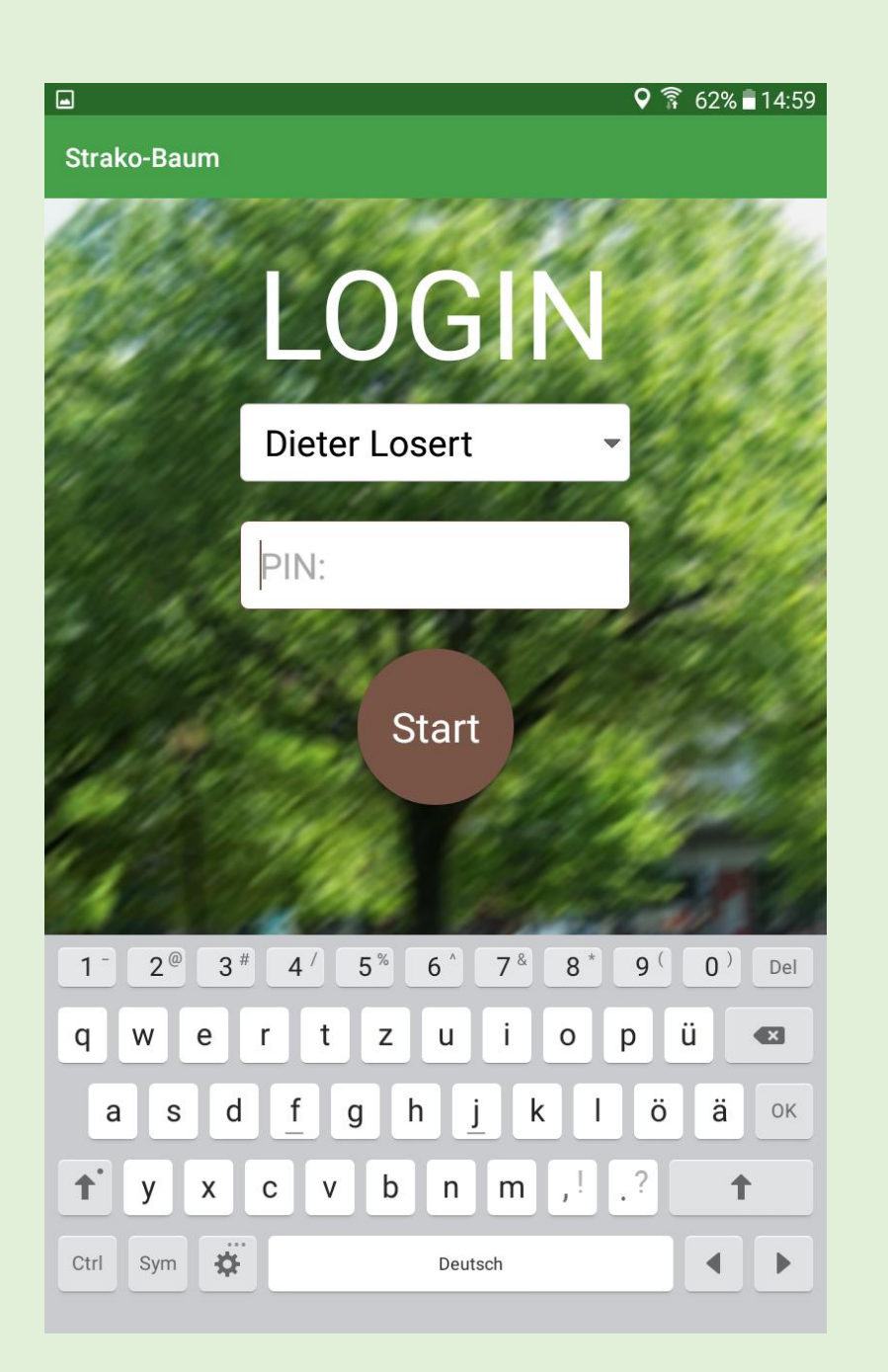

Startbildschirm der Software StraKo-Baum auf Tablet mit PIN-Anmeldung für den Kontrolleur

|                    | Q | 60% 🖥 14:51 |
|--------------------|---|-------------|
| trako-Baum         |   | BEENDEN     |
| Standort           |   |             |
| Straßen-/Baumliste |   |             |
| Borgholzhs_Süd-Ost |   | •           |
| Straßen-/Wegename: |   |             |
| Am Scheining       |   |             |
| Am Uphof           |   |             |
| Arnischen Busch    |   |             |
| Barenbergweg       |   |             |
| Donneresch         |   |             |
| Freistraße         |   |             |
| Großes Moor        |   |             |
| Haller Weg         |   |             |
| Heidbreder Wea     |   |             |

Ortsteil-/ Straßenlisten mit zugeordneten Straßen zur Auswahl

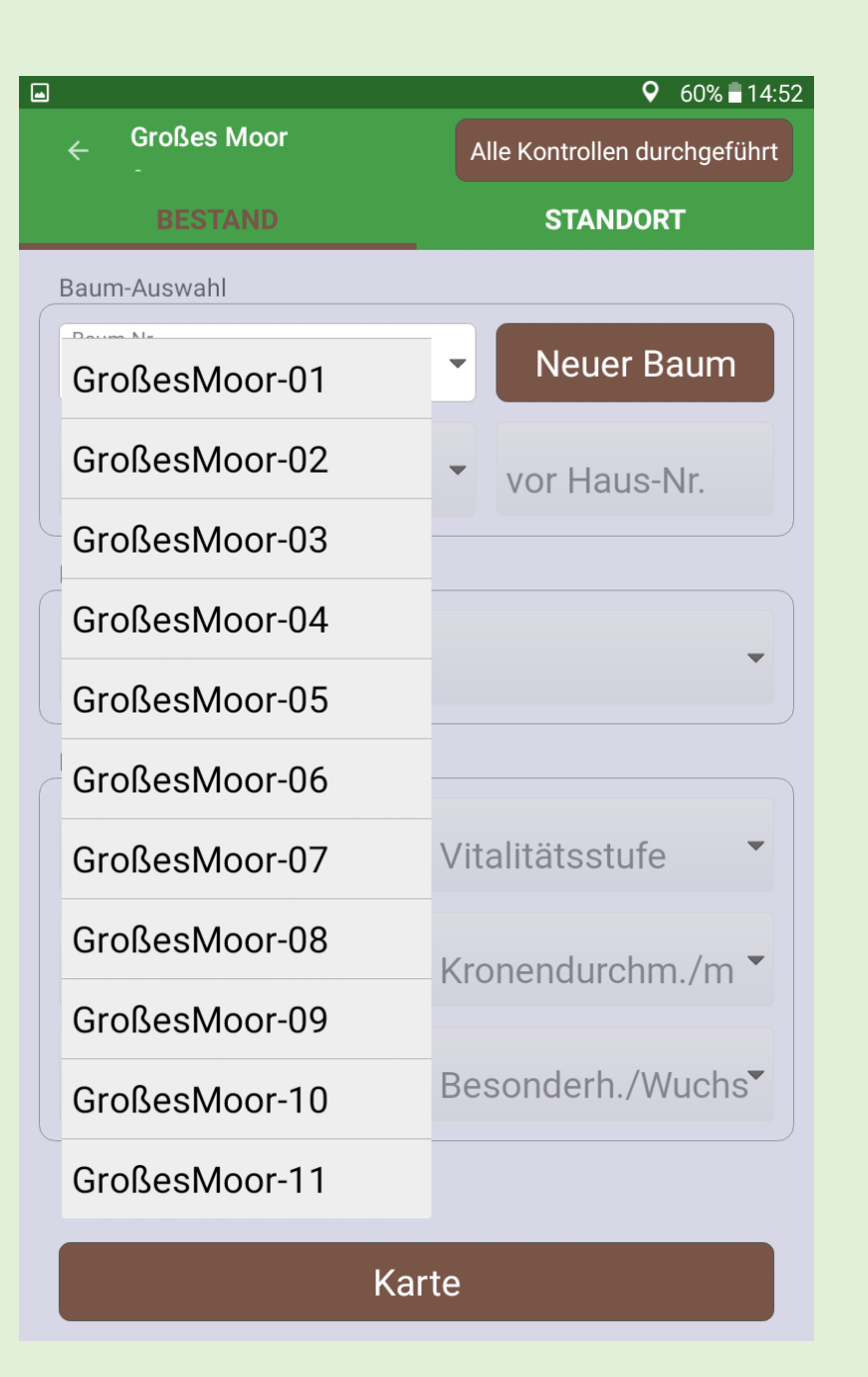

Vorhandene Baumnummern werden in der Liste zur Auswahl angezeigt, neue können hier angelegt werden!

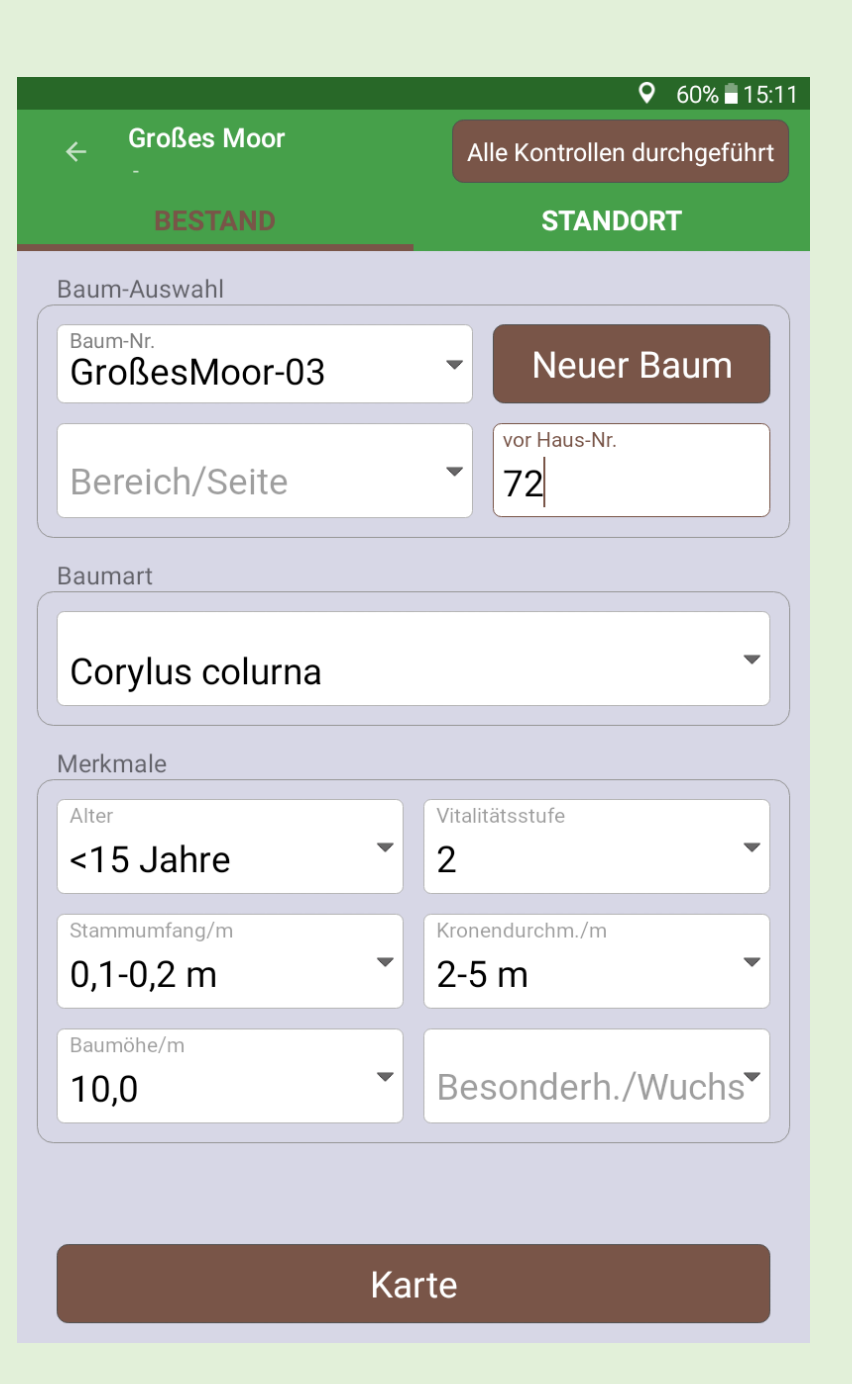

Bereits vorhandene Daten eines gewählten Baums werden direkt angezeigt.

Mit "Karte" wird die hinterlegte Karte geöffnet.

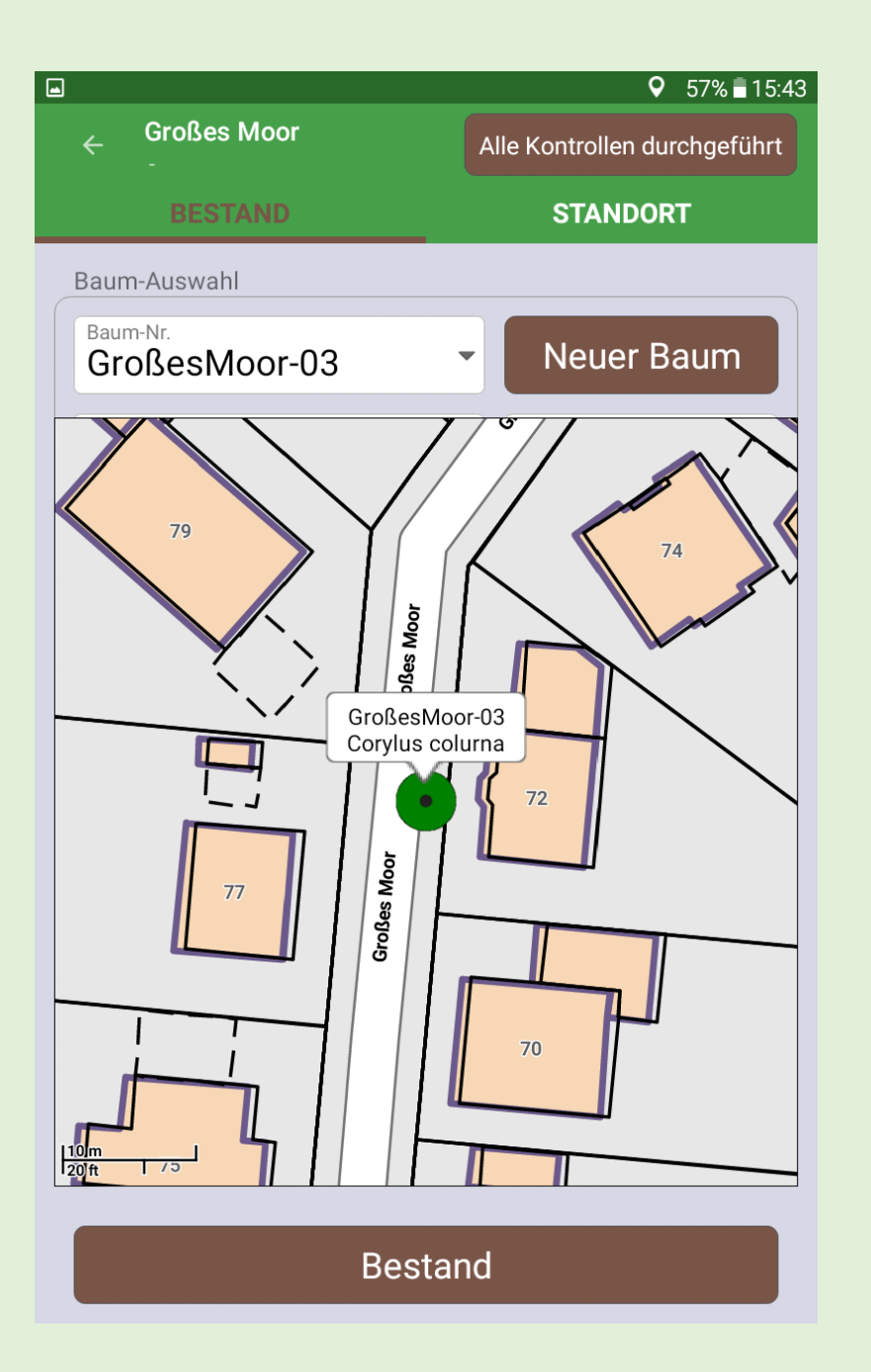

Der ausgewählte Baum wird mit entsprechender "Fahne" gekennzeichnet.

Im Beispiel wurde eine ALK mit den Flurstücksgrenzen über die Open-StreetMap gelegt.

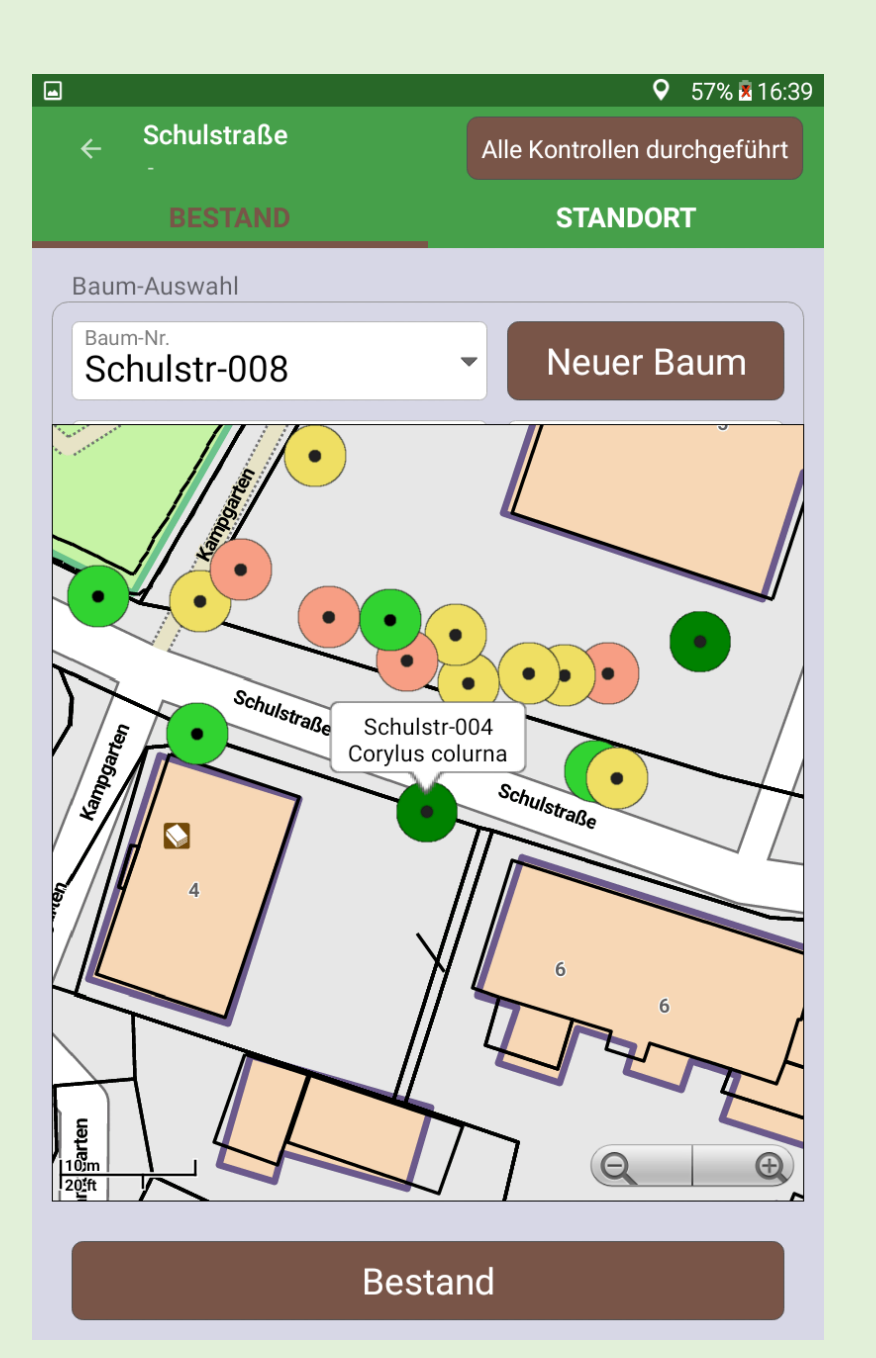

Die Farbe der Baumsymbole von dunkelgrün bis dunkelrot beschreiben den Schädigungsgrad. Ein anderer Baum kann auch über das Anklicken des Symbols gewählt werden.

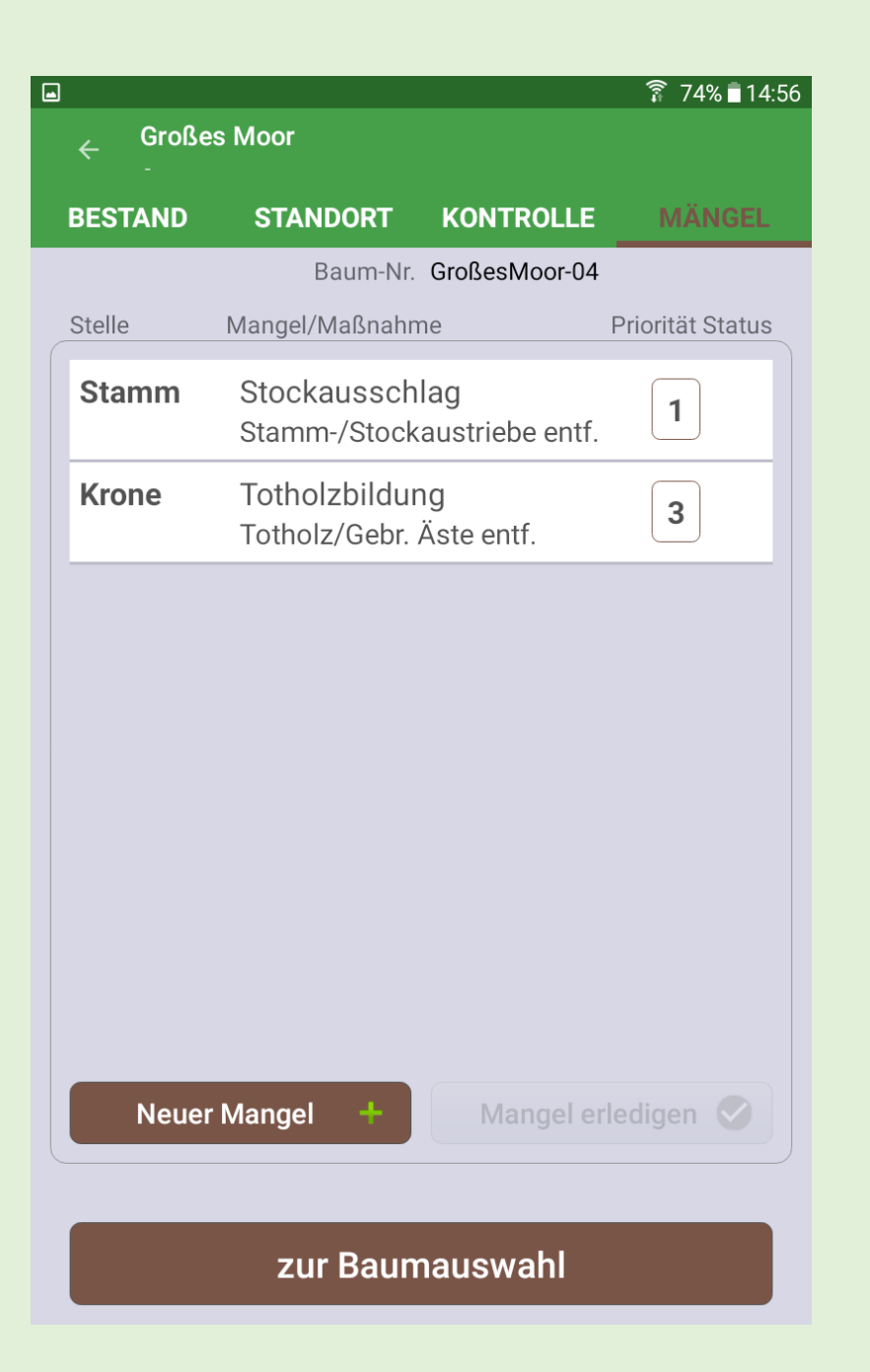

**Bereits** erfasste oder ältere, aber noch nicht beseitigte Mängel sind in der Liste dargestellt, neue werden über die Schaltfläche "Neuer Mangel" erfasst.

| •                                                 |                                                         |     |            |     |      |        |        | ļ               | 78%     | 15:08    |
|---------------------------------------------------|---------------------------------------------------------|-----|------------|-----|------|--------|--------|-----------------|---------|----------|
| <b>Erfassung Mangel</b><br>Baum-Nr. GroßesMoor-04 |                                                         |     |            |     |      |        |        |                 |         |          |
| aı<br>K                                           | am/an der<br>Krone                                      |     |            |     |      |        |        |                 |         | •        |
| M<br>C                                            | Mangel Priorität Chstellen, Rindenschäden 1 Woche       |     |            |     |      |        |        |                 | •       | •        |
| A<br>T                                            | Art der Maßnahme<br>Totholz/Gebr. Äste entf. Tubsteiger |     |            |     |      |        |        |                 | ger     | •        |
| Be                                                | Bemerkung<br>Halbseitige Straßensperre erforderlich!    |     |            |     |      |        |        |                 |         |          |
|                                                   |                                                         |     |            |     |      | I      |        | erledi          | gt      |          |
|                                                   |                                                         |     |            | AB  | BREC | HEN    |        | <b>SPI</b><br>? | EICHE   | RN       |
| 1 -                                               | 2@                                                      | 3 # | 4 /        | 5 % | 6 ^  | 7 &    | 8 *    | 9 (             | 0)      | Del      |
| q                                                 | w                                                       | е   | r          | t   | z    | u      | i      | 0               | р       |          |
|                                                   |                                                         |     |            |     |      |        |        |                 |         |          |
|                                                   | a s                                                     | d   | l <u>f</u> | g   | ; ł  | ۱      | j      | k               | I       | 4        |
| ↑ <sup>•</sup>                                    | a s<br>y                                                | x   | l f<br>c   | v   | j ł  | n<br>n | j<br>m | k               | I<br>.? | <b>L</b> |

Der Erfassungsbildschirm macht die Neuaufnahme von Mängeln einfach. Fotos werden sofort dem Mangel zugeordnet und sind später direkt auszudrucken.

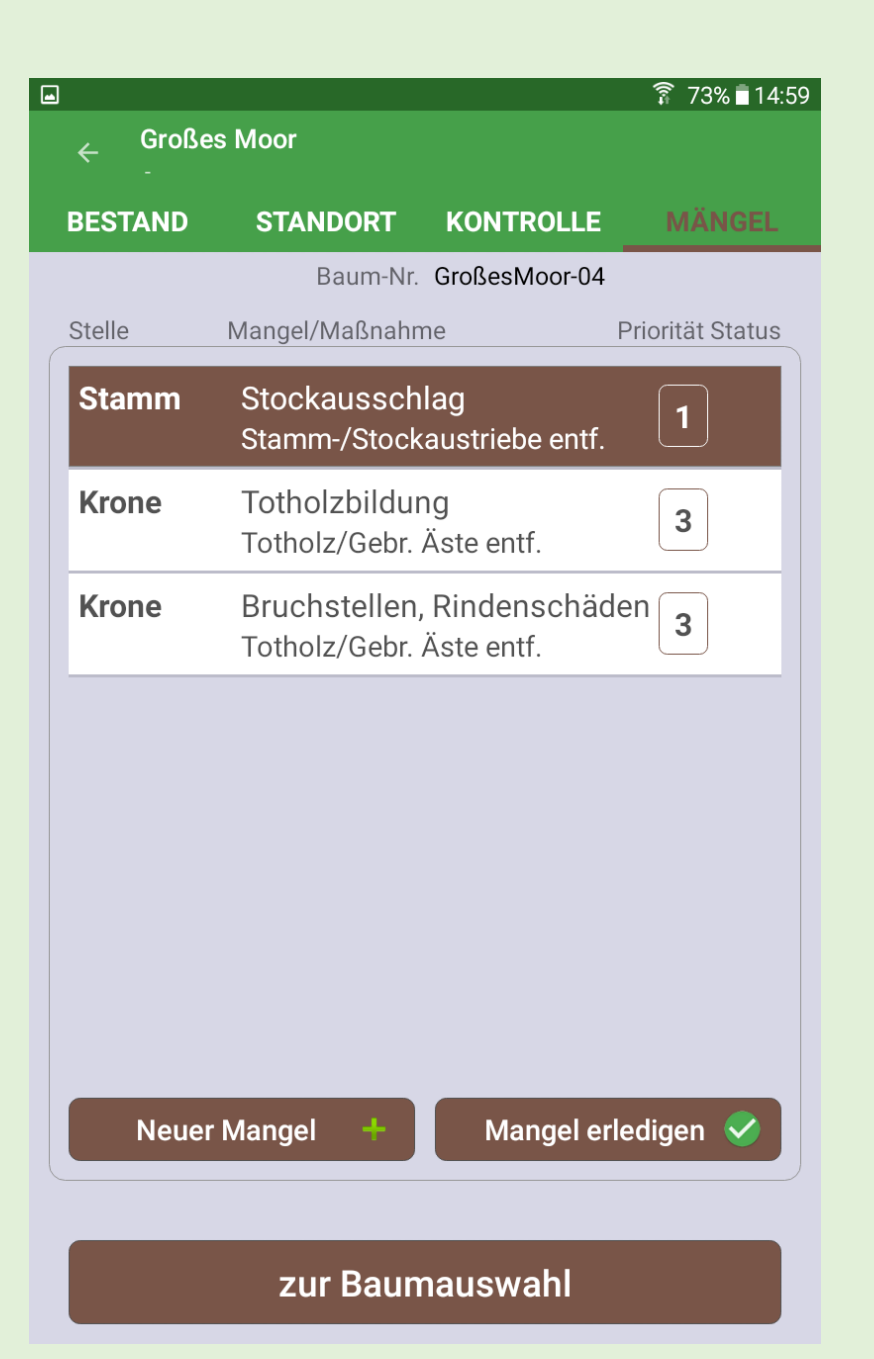

Auch die Beseitigung vorhandener Mängel wird direkt dokumentiert.

Die Schaltfläche "zur Baumauswahl" führt wieder direkt zum Auswahlfenster.

|                | Mobile Geräte suchen                                    |               |
|----------------|---------------------------------------------------------|---------------|
| \\?\usb#vid_0  | 04e8&pid_6860&ms_comp_mtp&samsung_android#7&3b809382&18 | 0000#{6ac2787 |
| 563957333968   | 8234624201806221515456315                               |               |
|                |                                                         |               |
|                |                                                         |               |
|                |                                                         |               |
|                |                                                         |               |
| Lokaler Pfad — |                                                         |               |

**Die Synchronisation** der mobilen Geräten mit dem PC erfolgt über USB-Kabel und eigener SyncSoftware Strako Sync. Dabei werden nur definierte Daten aus den Erfassungen übertragen.

| P Baumkataster                                                   |                                                                                                    |          |
|------------------------------------------------------------------|----------------------------------------------------------------------------------------------------|----------|
| Datei Ansicht Optionen ?                                         |                                                                                                    |          |
| 🛛 🕜 Beenden 🛛 🖓 akt. Datensätze 🛛 🙀 Eelder leeren                | ren 🛛 🕅 Kurse anlegen 📱 Karte exportieren 📱 Kontrolldaten exportieren 🔹 Kontrolldaten exportieren                      |          |
| Str.name Schule-Schulzentrum                                     | ▼ StrNr. 11050 ▼ OrtstNr. ▼ Ortsteil                                                                                   | •        |
| Beginn                                                           | Abs. von Abs. bis Baubez                                                                                               | •        |
| Datum 31.03.2014                                                 | von/bei Station[m] 0 bis Station[m] 0 v                                                                                |          |
|                                                                  |                                                                                                    |          |
| ♀ Straßenliste 👄 🗆 🗵 🛛                                           | P Datenblatt                                                                                                    | - • ×    |
| Kiefernstraße<br>Kleine Egge                                     | Datenerfassung Datensynchronisation 🖹 Ansicht 🔥 Neu 🎉 Ändern 📇 Mängelbericht 🐕 Skizze 🐕 Bild drucken 🎉 Bemerkung 🕢 🚺 💽 |          |
| Königsberger Straße<br>Kuhstraße                                 | Kontrolle   Kontrolle Labelle   Bestand   Bestand Tabelle                                                              |          |
| Lutterplatz<br>Mainstraße                                        | Folgende Schäden / Mängel wurden festgestellt:                                                                         |          |
| Malgartener Straße<br>Marienstraße                               | durch Kontrolleur Michael Jung   Bericht-Nr. 4989                                                                      | •        |
| Markenweg<br>Marktstraße<br>Maschstraße                          | am Baum Nr. 12380 Str./Baumliste Schulen                                                                               | <b>_</b> |
| Meyerhofstraße<br>Moltkestraße                                   | auf dem Bereich vor Hausnr. / Auftragsnr.                                                                              | •        |
| Moselstraße<br>Mühlenort<br>Nahestraße                           | der Baumart/-typ Acer campestre (Feldahorn)                                                                            | <b>_</b> |
| Neckarstraße<br>Neue Straße                                      | Schäd.grad/Lebenserwart. 2 • normal • nächste Kontr. in/am ca. in 2 Jahren •                                           | <b>_</b> |
| Osnabrücker Straße<br>Parkplatz Grundschule Schleptuper Kirchweg | Skizze / Bild Vollzug ist nicht erforderlich                                                                           | •        |
| Poststraße<br>Raananastraße                                      | Mangel - am / an der Rindenschäden - Stamm<br>Astungswunden/Verletzungen - Stamm                                       | *        |
| Raschplatz<br>Rheinstraße                                        | Totholzbildung - Krone Totholz/Gebr. Aste entf Hubsteiger                                                              |          |
| Roonstraße<br>Rossinistraße                                      | ·                                                                                                    | -        |
| Sandbach<br>Schubertstraße                                       |                                                                                                    | •        |
| Schule-Achmer-DGA<br>Schule-Hauptschule Innenstadt               | Mangel eriedigt am durch Kosten                                                                                        | -        |

Die Daten sind nach dem Einlesen ins Server-/PC-Programm sofort auszuwerten und weiterzuverarbeiten sowie zu drucken.

## Stadt Großstadt - Grünflächenamt - Baumkontrolle

Großstadt, den 12.03.2017 aufgestellt von: Losert Straße: Ravensberger Straße

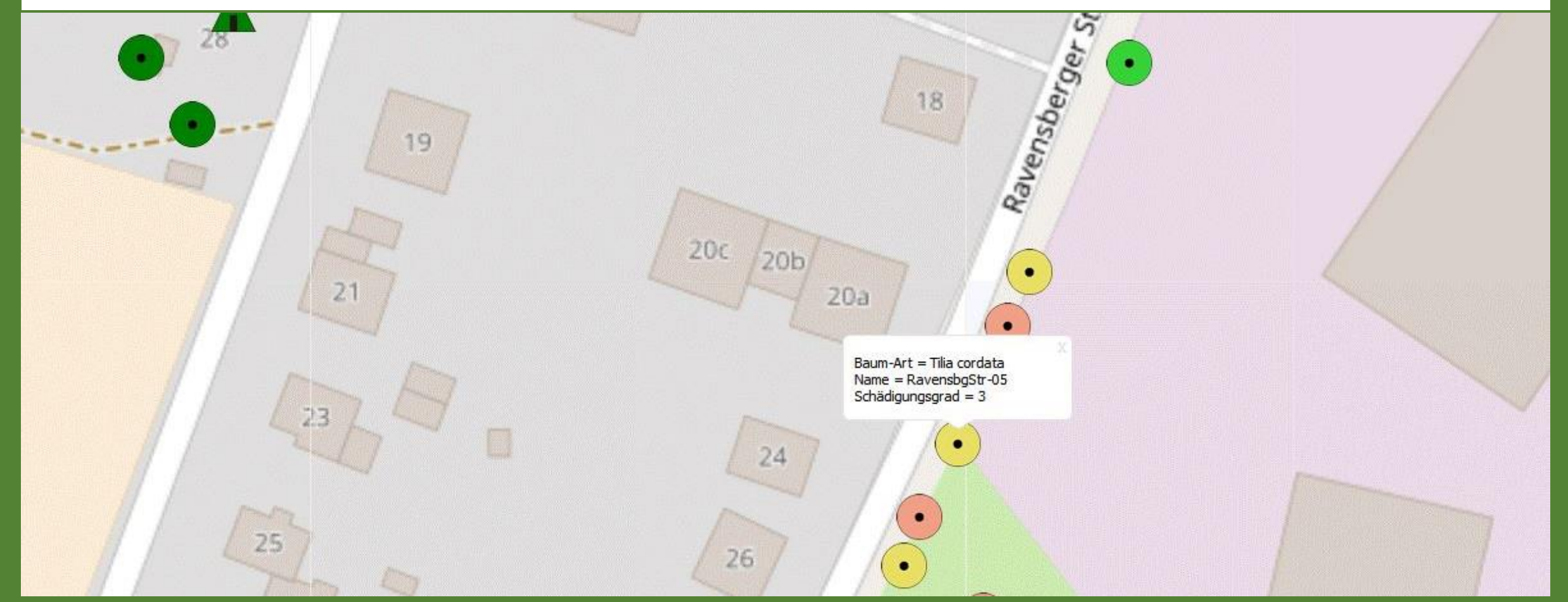

Das kann z.B. ein Kartenausschnitt sein, wobei die Sachdaten mit Koordinaten auch direkt in das genutzte GIS zu übernehmen sind!

| Mangel                                                          | <u>b e r i c h t Nr</u> .: K00035                       | Großstadt.                                   | , den 18.04.2012                                              |
|-----------------------------------------------------------------|---------------------------------------------------------|----------------------------------------------|---------------------------------------------------------------|
|                                                                 |                                                         | aufgestellt                                  | von: Schweiger                                                |
| In der Straße:                                                  | Adersheimer Straße                                      | von: b                                       | is:                                                           |
| wurden am 17.                                                   | 04.2012 folgende Schäden / M                            | Mängel festgestel                            | lt:                                                           |
| am Baum Nr.:                                                    | West-0060-042 auf d. Bereic                             | h/Seite: Bankett                             | rechts                                                        |
| Haus Nr.:                                                       | 9 Baumart: Linde                                        |                                              |                                                               |
| am / an der:                                                    | Krone<br>Krone<br>Krone                                 | Schaden:                                     | Jotholz<br>Lichtraumprofil 4,50m<br>einseitige Kronenausbildu |
|                                                                 |                                                         |                                              |                                                               |
| Vollzug ist erf                                                 | ordenich                                                |                                              |                                                               |
| Vollzug ist erf<br>Maßnahmen:                                   | entfernen<br>aufasten<br>entlasten                      | Zuständig:                                   | Grünkolonne<br>Grünkolonne<br>Grünkolonne                     |
| Vollzug ist erf<br>Maßnahmen:<br>Skizze/Bemerk                  | entfernen<br>aufasten<br>entlasten<br>:ungen: ja nein⊠  | Zuständig:                                   | Grünkolonne<br>Grünkolonne<br>Grünkolonne                     |
| Vollzug ist erf<br>Maßnahmen:<br>Skizze/Bemerk                  | entfernen<br>aufasten<br>entlasten<br>sungen: ja nein   | Zuständig:<br>Unterschrift:                  | Grünkolonne<br>Grünkolonne<br>Grünkolonne                     |
| Vollzug ist erf<br>Maßnahmen:<br>Skizze/Bemerk<br>an Empfänger: | entfernen<br>aufasten<br>entlasten<br>xungen: ja nein 🛛 | Zuständig:<br>Unterschrift:<br>abgegangen am | Grünkolonne<br>Grünkolonne<br>Grünkolonne                     |

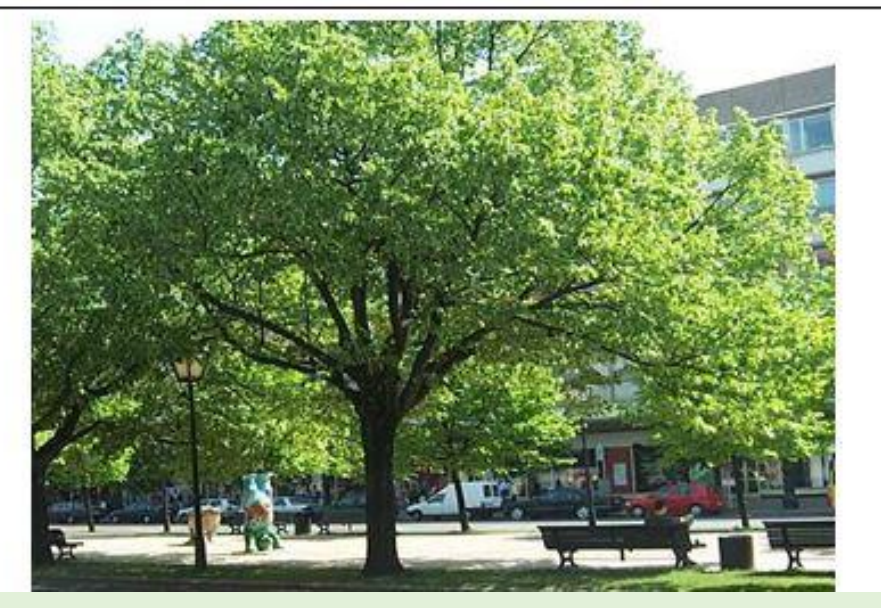

Mängelberichte sind direkt mit oder wahlweise ohne Foto zu drucken. Baumkontrollbuch Stadt Großstadt

16.04.2002

Seite 1 18.04.02

| Nr.     | Straße<br>Abschnitt | Datum       | Zeit  | Kontrolleur | Art des Mangels Mai                                                                                                    | igel beseitigt |
|---------|---------------------|-------------|-------|-------------|----------------------------------------------------------------------------------------------------|----------------|
| (00061  | Adersheimer Straße  | 16.04.2002  | 09:15 | Schweiger   | Bankett links * Haus-Nr. 9 * Baum-Nr. Adhm-0060-002 * 1. Kontrolle * Vollzug ist erforderlich *<br>Schaden-Nr. 1 * Wurzelbereich * Beschädigung durch Tiefbau * ausbessern * Baumkolonne *                                                                                             |                |
| K00062  | Adersheimer Straße  | 16.04.2002  | 10:00 | Schweiger   | Schaden-Nr. 2 * Stanin * Risse * auspessen* Baumkolonne<br>Bankett links * Haus-Nr. 9 * Baum-Nr. Adhm-0060-003 * 1. Kontrolle * Vollzug ist erforderlich *<br>Schaden-Nr. 1 * Krone * Konkurrenzdruck * * * Schaden-Nr. 2 * Krone * Lichtraumprofil 2,50 m<br>* aufasten * Baumkolonne |                |
| 00063   | Adersheimer Straße  | 16.04.2002  | 10:18 | Schweiger   | Bankett links * Haus-Nr. 11 * Baum-Nr. Adhm-0060-005 * 1. Kontrolle * Vollzug ist nicht<br>erforderlich *                                                                                                    |                |
| (00064  | Adersheimer Straße  | 16.04.2002  | 10:55 | Schweiger   | Bankett links * Haus-Nr. 11 * Baum-Nr. Adhm-0060-006 * 1. Kontrolle * Vollzug ist nicht<br>erforderlich *                                                                                                    |                |
| (00065  | Adersheimer Straße  | 16.04.2002  | 11:30 | Schweiger   | Bankett rechts * * Baum-Nr. Adhm-0060-011 * 1. Kontrolle * Vollzug ist erforderlich * Schaden- 17.04.2<br>Nr. 1 * Krone * Lichtraumprofil 4,50 m * aufasten * Baumkolonne                                                                                                    | 002 Werner     |
| (00066  | Adersheimer Straße  | 16.04.2002  | 11:52 | Schweiger   | Bankett rechts * * Baum-Nr. Adhm-0060-012 * 1. Kontrolle * Vollzug ist erforderlich * Schaden- 17.04.2<br>Nr. 1 * Krone * Lichtraumprofil 4,50 m * aufasten * Baumkolonne                                                                                                    | 002 Werner     |
| (00067  | Adersheimer Straße  | 16.04.2002  | 12:10 | Schweiger   | Bankett links * Haus-Nr. 16 * Baum-Nr. Adhm-0060-013 * 1. Kontrolle * Vollzug ist nicht<br>erforderlich *                                                                                                    |                |
| (00068  | Adersheimer Straße  | :16.04.2002 | 13:15 | Schweiger   | Bankett links * Haus-Nr. 16 * Baum-Nr. Adhm-0060-014 * 1. Kontrolle * Vollzug ist nicht<br>erforderlich *                                                                                                    |                |
|         |                     |             |       |             |                                                                                                    |                |
|         |                     |             |       |             |                                                                                                    |                |
|         |                     |             |       |             |                                                                                                    |                |
| aufgest | ellt:               |             |       | am:         |                                                                                                    |                |

Das Kontrollbuch wird automatisch im Hintergrund geführt und ist nach allen Belangen zu filtern und auszudrucken. Tabellenexport nach Excel auf Knopfdruck!